### 1. 什麽是 QR 提款?

QR 提款方便您無需携帶實體提款卡,即可於自動櫃員機進行現金提款。您可透過 inMotion 動感銀行設立提款指示,然後到指定的自動櫃員機掃描銀聯二維碼,輸入卡密碼後,即可完成提款交易。

#### 2. 誰可以使用 QR 提款?

具備以下條件的客戶,即可使用 QR 提款服務:

- 1. 持有有效的信銀國際銀聯提款卡(不包括聯名戶口及人民幣提款卡);
- 2. 為本行 in Motion 動感銀行服務的有效用戶;
- 3. 使用備有相機功能的移動設備;及
- 4. 持有有效的流動電話號碼及電郵地址

### 3. 哪些自動櫃員機可支援 QR 提款?

QR 提款功能適用於信銀國際自動櫃員機或任何支援「銀聯二維碼提款」的自動櫃員機。

#### 4. QR 提款的流程是什麽?

步驟 1. 登入 in Motion 動感銀行, 選擇「QR 提款」

步驟 2. 選擇提款卡

- 步驟 3. 輸入提款貨幣及金額, 點擊「輕掃確認」完成提款指示設定
- 步驟 4. 於自動櫃員機的數字鍵盤上隨意按一個鍵, 選擇「銀聯二維碼提款」
- 步驟 5. 選擇 in Motion 動感銀行已設立的提款指示,點擊「立即提款」
- 步驟 6. 使用 in Motion 動感銀行 QR 提款功能内的掃描器,掃描自動櫃員機螢光幕上的【二維碼】
- 步驟 7. 按照自動櫃員機提示, 輸入卡密碼
- 步驟 8. 自動櫃員機顯示提款訊息, 選擇是否需要客戶通知書, 或直接提取現金
- 步驟 9. 從自動櫃員機提取現金/客戶通知書

### 5. QR 提款每日提款限額設定為多少?

您名下之所有信銀國際銀聯提款卡的每日提款限額共用(不論透過實體卡或 QR 提款), 最終的提款限額以取款指示頁面中「每日剩餘限額」為準。

### 6. 已設定的提款指示的有效期是多久?

提款指示的有效期為 60 分鐘, 您需要在設立提款指示 60 分鐘内完成自動櫃員機提款, 否則提款指示將失效, 需要 重新設立提款指示。

### 7. 最多可設立幾筆提款指示?

同一時間只能設定一筆有效的 QR 提款指示。

# 8. 我可以更改或取消提款指示嗎?

您可於 in Motion 動感銀行提款指示頁面更改或刪除提款指示。

### 9. QR 提款支持哪些提款貨幣?

QR 提款功能支持提取港幣、人民幣或澳門幣(視乎自動櫃員機類別)。

### 10. 我會收到交易的客戶通知嗎?

會,在您設定指示及成功提款後,您將在登記了的手機號碼及電郵地址收到通知。

#### 11. QR 提款有手續費嗎?

於信銀國際的香港自動櫃員機使用 QR 提款, 無需手續費。

# 12. 如何查閱我的 QR 提款交易記錄?

您可以登入 in Motion 動感銀行或網上銀行查閱您戶口的交易記錄, 交易記錄亦會顯示在您的月結單的記錄中。

# 13. 我可以在香港境外使用 QR 提款嗎?

您可於香港境外支援「銀聯二維碼提款」的自動櫃員機提款。於銀聯網絡自動櫃員機提款的相關收費,請參閱本行 網站「銀行服務收費」。

# 14. 設定 QR 提款指示時,是否會即時扣賬?

答:不會,只會在您在自動櫃員機成功提款時才會從您的戶口扣賬。